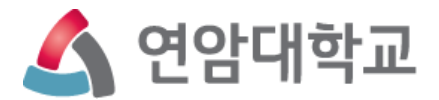

# 직무역량 & 핵심역량진단 학생 매뉴얼 (PC, 모바일)

2023. 3.

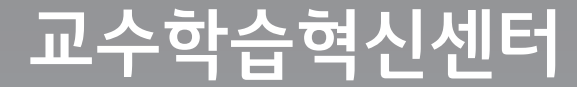

# <u>직무역량진단(교과목 진단평가) - PC</u>

2

÷

인터넷브라우저(Internet Explorer, Chrome) 상단에 **ycbc.yonam.ac.kr** 입력 후 학생교육 성과관리시스템 접속

*ể* ycbc.yonam.ac.kr/

본인 학번, 비밀번호 입력 (**기존 연암대 포탈에서 사용하는 학번 및 비밀번호**) 후 로그인

# **소 연암대학교** 학생교육성과관리시스템

♀ 교육과정개발: 역량기반교육과정 관리, 교과목 프로파일 관리
▲ 교육성과관리: 학생 직무·핵심역량진단, 학생 Career Path 관리
◆ 학생 진로상담

| *  | 사용자 ID를 입력하세요. |
|----|----------------|
| â  | 비밀번호를 입력하세요.   |
| 사용 | 자ID를 저장합니다.    |
|    | Login          |

Copyright © 1999 - 2020 Yonam All rights reserved

# <u>직무역량진단(교과목 진단평가) - PC</u>

| 🗳 연암대학교                | () ■   Ⅲ ⁰                    |                                 |  |  |
|------------------------|-------------------------------|---------------------------------|--|--|
|                        | 나의 Career Path ( <b>미설정</b> ) | HOME > Dashboard                |  |  |
|                        | Career Path 이수율 +             | 이번 학기 Career Path 현황 🛛 +        |  |  |
| 김연암 (20202020)<br>축산계열 |                               | Career Path가 설정되지 않았<br>습니다.    |  |  |
| ② Dashboard            | 0%                            |                                 |  |  |
| ➡ 학생 Career Path       |                               |                                 |  |  |
| 핵심역량                   |                               |                                 |  |  |
| 🛓 직무역량                 |                               |                                 |  |  |
| 🗑 비교과                  | 핵심역량 지수 +                     | 나의 핵심역량 현황 <mark>학과평균보이기</mark> |  |  |
| 🕑 교과목진단평가              |                               |                                 |  |  |
| 🗹 핵심역량진단               | 0-1                           |                                 |  |  |
| [☑ 교과목별설문              | U점                            |                                 |  |  |

#### 로그인 후 왼쪽 사이드바 **교과목진단평가** 클릭

# 직무역량진단(교과목 진단평가) - PC

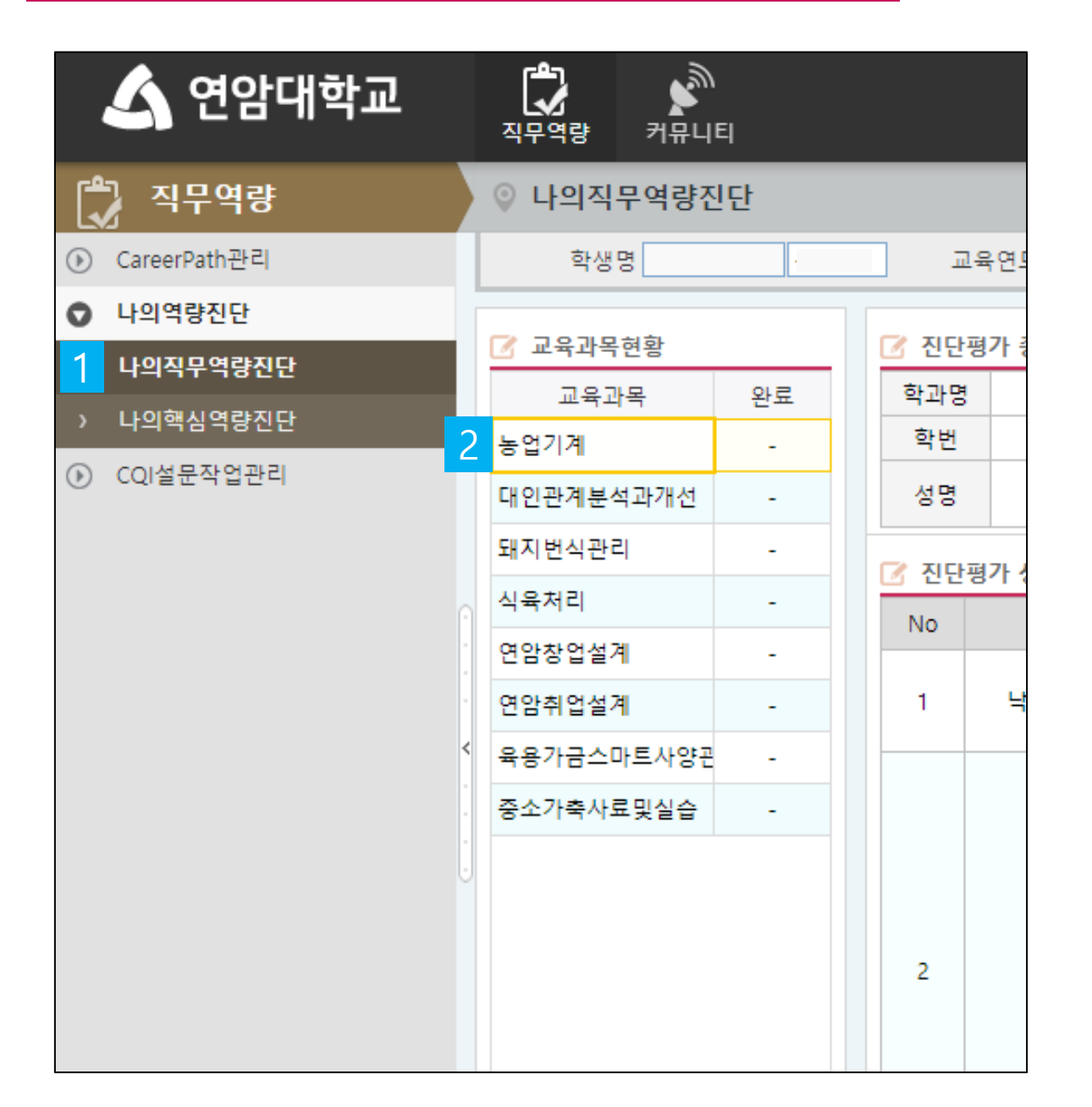

# 나의 역량진단에서 나의 직무역량진단 탭 클릭 수강 중인 교과목 클릭

- 3 모든 문항에 대한 답변이 끝나면 <mark>진단확정</mark>을 눌러 진단을 끝낸다
- 2 진단 도중 예상치 못한 종료가 발생할 수 있으니 <mark>임시저장</mark>을 누른다
- 1 교과목 마다 주어진 문항을 신중히 고민하여 <mark>본인의 현재 상태와 가장 유사한 답</mark>을 선택한다.

| ☑ 진단         | 평가 종합현황                               |                        |      |  |       |   | 3 ( | > 진단 | 확정 |
|--------------|---------------------------------------|------------------------|------|--|-------|---|-----|------|----|
|              | 학과명                                   | 교과목명 농업기계 합계점수         |      |  |       |   |     |      |    |
|              | 학변 당교수 <b>고정규</b> 평균점수                |                        |      |  | 평균점수  |   |     |      |    |
|              | 성명                                    |                        | 진단일자 |  | 백분위점수 |   |     |      |    |
| <u> 7</u> 진단 | 평가 상세현황                               |                        |      |  |       |   | 2 E | 3 임시 | 저장 |
| No           | 업무                                    | 진단문항                   |      |  |       |   | 보통  | 미흡   |    |
|              |                                       | 농업기계의 각부 명징을 말할 수 있다.  |      |  |       | 1 |     |      |    |
| 1            | 1 농기계 조작/운전 농업기계의 엔진 작동 원리를 이해할 수 있다. |                        |      |  |       |   |     |      |    |
|              | 농업기계의 취급 조작부 기능을 이해하고 설명할 수 있다.       |                        |      |  |       |   |     |      |    |
|              |                                       | 농작업의 의미와 작업을 분류할 수 있다. |      |  |       |   |     |      |    |
| 2            | 장비관리 작업조건에 맞게 작업기를 부착할 수 있다.          |                        |      |  |       |   |     |      |    |
|              | 농작업 중 응급처지를 할 수 있다.                   |                        |      |  |       |   |     |      |    |

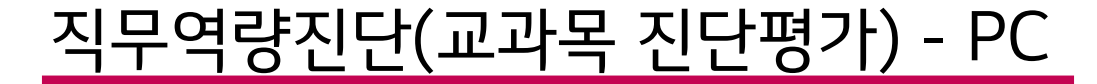

| KT 9:46 🗭 🛛 😰 🌂 💷 💯 🖬 29% 🛢 |      |   |
|-----------------------------|------|---|
|                             | 4    | : |
| 소 연암대학교<br>YONAM COLLEGE    |      |   |
| ▲ 사용자 ID를 입력하세요.            |      |   |
| ▲ 비밀번호를 입력하세요.              |      | 1 |
| 🔲 사용자ID를 저장합니다.             |      |   |
| Lo                          | ogin |   |

2 본인 학번, 비밀번호 입력 후 로그인 (기존 연암대 포탈에서 사용하는 학번 및 비밀번호)

1

모바일 인터넷브라우저에서 ycbc.yonam.ac.kr 입력 후 역량기반 교육관리시스템 접속

### <u> 직무역량진단(교과목 진단평가) - 모바</u>일

# 직무역량진단(교과목 진단평가) - 모바일

| 소 연암     | 대학교<br><sup>I COLLEGE</sup> | U | KT 11:43                              | 열 ¥i  양<br>소 연암대      | 내 16%을<br>학교 | ڻ<br>ا            |   |
|----------|-----------------------------|---|---------------------------------------|-----------------------|--------------|-------------------|---|
| 🔒 Ho     | ome                         |   | ≡<br>                                 | Home <b>&gt; 나의</b> 교 | 1과목진단평가      |                   | Í |
|          |                             |   | 나의                                    | 니교과목                  | 진단평7         | ŀ                 |   |
|          | 1 222<br>( <sup>1</sup> )   |   | 2020년 🔻                               | 2학기 🔻 학               | 기초진단         | 2<br>조희           | 2 |
| 나의핵심역량진단 | 나의교과목진단평가                   |   |                                       |                       |              | 6 <sup>▲ 확정</sup> |   |
|          |                             |   | 교육과목                                  | 평균                    | 백분위          | 완료                |   |
| 나의교과목설문  |                             |   | ····································· | 현황                    |              | 5 <u>ब</u> ल्छ    | 2 |
|          |                             |   | 업무                                    |                       | 진단문항         |                   |   |
|          |                             |   |                                       | 우수                    | 보통           | 미흡                |   |
|          |                             |   |                                       | 집단토론의 규칙              | 칙과 유의점을 알고   | 1 있다              | _ |
|          |                             |   | 집단토론(종합실습)                            |                       |              |                   | 5 |
|          |                             |   |                                       |                       | 점을 이해하고 있다   | F                 |   |
|          |                             |   |                                       |                       |              |                   | e |
|          |                             |   |                                       | 집단토론을 정하              | 리하고 요약할 수 9  | 있다                |   |
|          |                             |   |                                       |                       |              |                   |   |
|          |                             |   | 1                                     |                       |              | 5 A               |   |

| 3 | 교과목 선택                                                             |
|---|--------------------------------------------------------------------|
| ] | 교과목 마다 주어진 문항을 신중히 고민하여<br><mark>본인의 현재 상태와 가장 유사한 답</mark> 을 선택한다 |
|   | 저장 버튼을 눌러서 임시저장                                                    |
| 5 | <mark>확정</mark> 버튼을 눌러 진단을 마친다                                     |

나의 교과목진단평가 클릭

<mark>조회</mark> 버튼 클릭

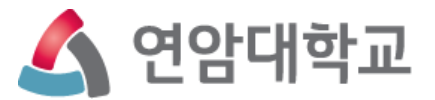

# 핵심역량진단 학생 매뉴얼 PC & 모바일

# 핵심역량진단 – PC

| 💪 연암대학교                | 지문역량 커뮤니티 () 표 ( 11 0 0 1 1 1 1 1 1 1 1 1 1 1 1 1 1 1 |                               |  |  |  |  |  |
|------------------------|-------------------------------------------------------|-------------------------------|--|--|--|--|--|
|                        | 나의 Career Path ( <b>미설정</b> )                         | HOME > <b>Dashboard</b>       |  |  |  |  |  |
|                        | Career Path 이수율 +                                     | 이번 학기 Career Path 현황 🔒        |  |  |  |  |  |
| 김연암 (20202020)<br>축산계열 |                                                       | Career Path가 설정되지 않았<br>습니다.  |  |  |  |  |  |
| ② Dashboard            | 0%                                                    |                               |  |  |  |  |  |
| 🕈 학생 Career Path       | • 70                                                  |                               |  |  |  |  |  |
| 🔛 핵심역량                 |                                                       |                               |  |  |  |  |  |
| 着 직무역량                 |                                                       |                               |  |  |  |  |  |
| 🗟 비교과                  | 핵심역량 지수 +                                             | 나의 핵심역량 현황 <sub>학과평균보이기</sub> |  |  |  |  |  |
| 🕑 교과목진단평가              |                                                       |                               |  |  |  |  |  |
| ☑ 핵심역량진단               |                                                       |                               |  |  |  |  |  |
| [☑ 교과목별설문              |                                                       |                               |  |  |  |  |  |

#### 로그인 후 왼쪽 사이드바 핵심역량진단 클릭

#### ① 🔳 0 ٦ کھ 💪 연암대학교 직무역량 커뮤니티 2 🎝 직무역량 ◎ 나의핵심역량진단 조회 학생명 1850055 유제민 진단연도 2020년❤ 2020년도 2차 역릴❤ ⑥ CareerPath관리 나의역량진단 3 🛛 진단시작 📝 핵심역량 진단 > 나의직무역량진단 > 나의핵심역량진단 안녕하십니까? OCQI설문작업관리 본 조사는 연암대학교의 인재상을 기반으로 교육과정을 이수함으로써 갖춰야 하는 핵심역량 의 향상도를 진단하기 위한 평가입니다. ※ 핵심역량 : 성실한 감성지능 역량, 창의적 사고 역량, 농업 기반의 변화와 혁신역량 본 조사를 통해 분석된 내용은 학생 개개인의 핵심역량의 현재 수준을 파악할 수 있을 뿐만 아 니라 향후 핵심역량에 대한 개발계획 수립, 지도 교수님 상담에 이르기까지 다양한 경로에서 여러 가지 목적을 가지고 활용될 것입니다. 본 조사의 결과는 개인의 성적이나 평가에 반영되지 않으며, 학생 여러분께서는 주어진 문항애 대해 솔직하게 본인의 현재 상태와 가장 유사한 답을 선택해 주시기 바랍니다.

핵심역량진단 – PC

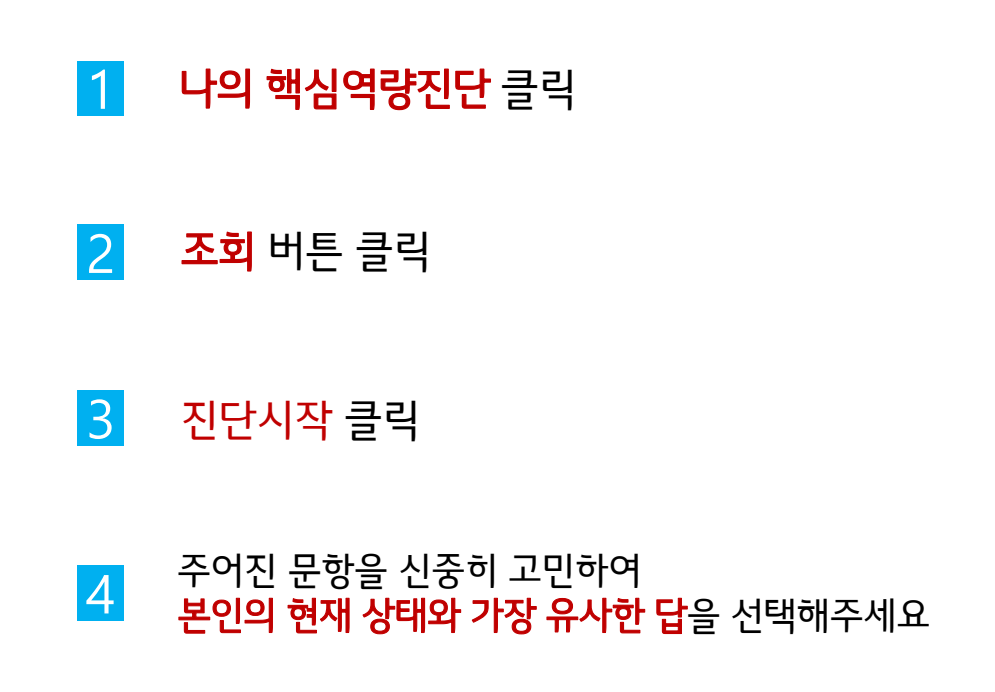

### 핵심역량진단 - 모바일

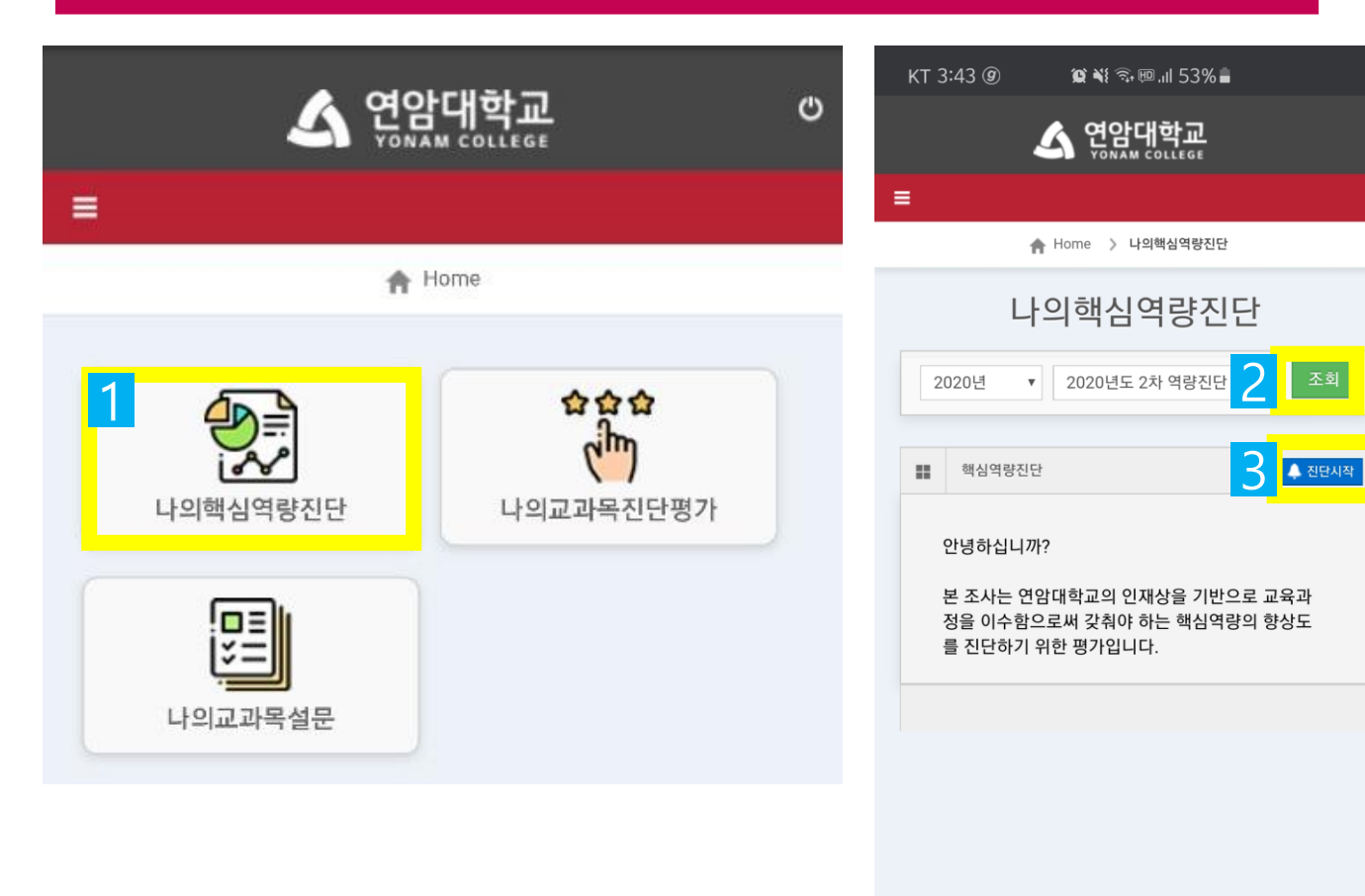

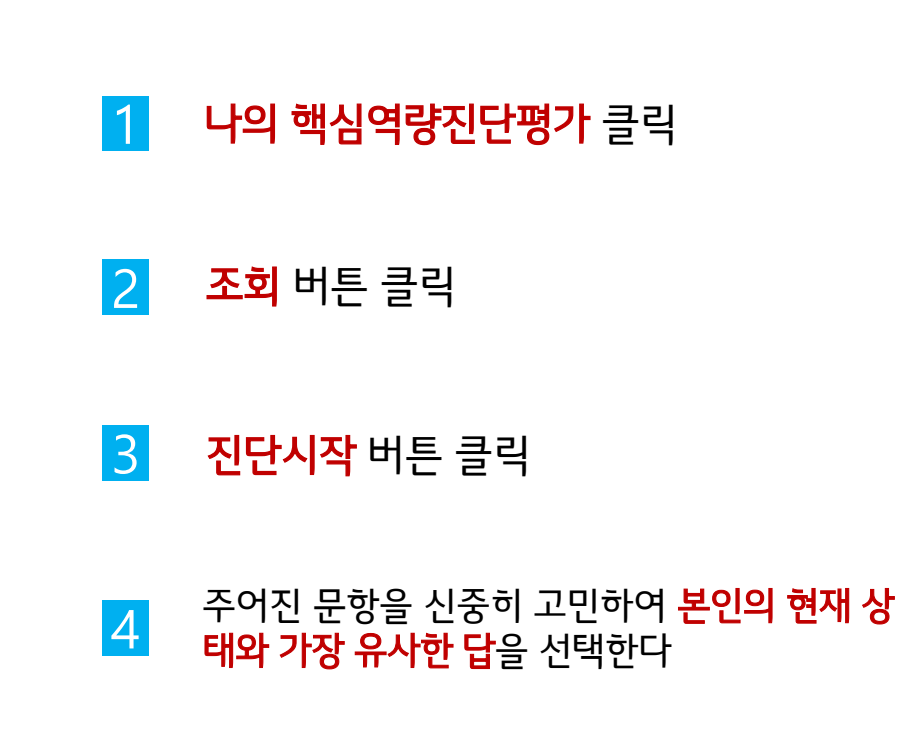

Ċ